## Instrukcja obsługi Zi-Stick

Zmodyfikowano dnia: Wed, 21 May, 2025 at 1:44 PM

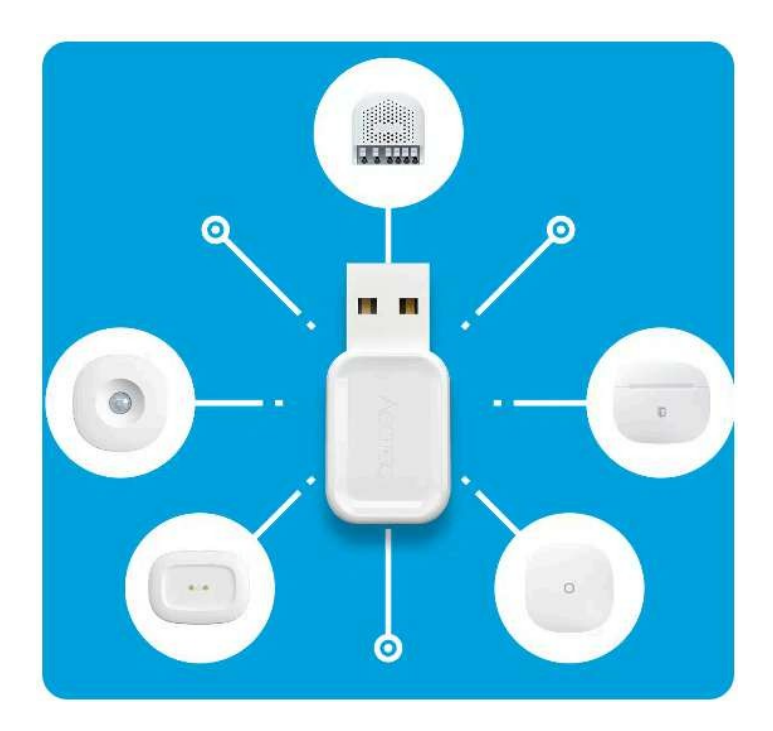

Zi-Stick został opracowany do sterowania siłownikami i czujnikami w sieci Zigbee 3.0 jako samozasilający się adapter USB Zigbee 3.0.

<u>Specyfikacje techniczne Zi-Stick (https://aeotec.freshdesk.com/a/solutions/articles/6000263591)</u> można znaleźć pod adresem pod tym linkiem.

### Ważne informacje dotyczące bezpieczeństwa.

Należy uważnie przeczytać tę i inne instrukcje obsługi urządzenia. Niezastosowanie się do zaleceń przedstawionych przez Aeotec Limited może być niebezpieczne lub spowodować naruszenie prawa. Producent, importer, dystrybutor i/lub odsprzedawca nie ponosi odpowiedzialności za jakiekolwiek straty lub szkody wynikające z nieprzestrzegania instrukcji zawartych w niniejszej instrukcji lub innych materiałach.

Produkt należy przechowywać z dala od otwartego ognia i źródeł ciepła. Unikać bezpośredniego światła słonecznego lub ekspozycji na ciepło. Niewłaściwe użytkowanie baterii może spowodować uszkodzenie produktu.

Zi-Stick jest przeznaczony wyłącznie do użytku w suchych pomieszczeniach. Nie należy go używać w wilgotnych, mokrych i/lub mokrych miejscach.

# Szybki start.

Poniżej opisano sposób korzystania z urządzenia Zi-Stick, gdy jest ono podłączone do kontrolera hosta (komputera) jako kontroler główny.

Należy upewnić się, że kontroler hosta jest wstępnie zainstalowany; obejmuje to wszelkie sterowniki, których może wymagać odpowiedni system operacyjny. W większości przypadków kontroler hosta automatycznie instaluje wymagane sterowniki USB.

Jeśli nie, sterownik USB można pobrać ze strony <u>www.silabs.com (https://www.silabs.com/)</u> część CP2102N, którą można znaleźć tutaj: <u>SiLabs CP2102N Driver</u> (https://www.silabs.com/products/development-tools/software/usb-to-uart-bridge-vcp- <u>sterowniki</u>).

- 1. Podłącz Zi-Stick do kontrolera hosta (może to być komputer PC, Mac, RPi itp.).
  - Windows Otwórz "Porty (COM i LPT)" w Menedżerze urządzeń. Zi-Stick jest wyświetlany jako urządzenie COMX (gdzie X może być wartością liczbową z zakresu 0 - 1000).
  - Linux w wierszu poleceń wpisz "dmesg (I) g(\*) ()<sup>ep</sup> tty", co wyświetli listę wszystkich podłączonych urządzeń tty. Zi-Stick będzie wyświetlany jako urządzenie "ttyUSB0". (może być wyświetlane jako ttyUSB1, ttyUSB2 itd. w zależności od liczby podłączonych szeregowych urządzeń USB).
  - OSX Wybierz Apple> Preferencje systemowe, a następnie kliknij "Sieć". Zi-Stick można znaleźć jako urządzenie modemu USB
    - Może być wymienione jako:
      - /dev/cu.usbmodem-XXXX (gdzie XXXX może być kombinacją cyfr 0-9, np. 1229)
      - /dev/cu.usbserial-XXXX (gdzie XXXX może być kombinacją cyfr 0-9, np. 4211)
      - /dev/tty.usbserial-XXXX (gdzie XXXX może być kombinacją cyfr 0-9, np. 6921)
- Otwórz wybrane oprogramowanie innej firmy. Instrukcje dotyczące niektórych popularnych programów innych firm można znaleźć tutaj:
  - Instalacja Home Assistant (https://www.home-assistant.io/installation/)
  - 0 Instalacja OpenHAB (https://www.openhab.org/docs/installation/)
- 3. Postępuj zgodnie z instrukcjami oprogramowania innej firmy dotyczącymi podłączania adaptera USB ZigBee. Wybierz port COM lub port wirtualny, z którym powiązany jest Zi-Stick. (Możesz zapoznać się z artykułami dotyczącymi konfiguracji Home Assistant i OpenHAB w sekcji "Aktualne kompatybilne oprogramowanie i instrukcje konfiguracji").
  - <u>Konfiguracja Zi-Stick z Home Assistant (https://aeotec.freshdesk.com/a/solutions/articles/6000261821)</u> https://aeotec.freshdesk.com/a/solutions/articles/6000261822)
  - 0 Konfiguracja Zi-Stick z OpenHAB (https://aeotec.freshdesk.com/a/solutions/articles/6000261822)

W większości przypadków wszelkie urządzenia już sparowane z siecią Zi-Stick pojawią się automatycznie w interfejsie oprogramowania, może być konieczne ponowne przeskanowanie Zi-Stick w celu ponownego wykrycia urządzeń, których wcześniej nie wykrył.

# Zaawansowane.

#### Sterowniki dla Zi-Stick.

Zazwyczaj nie ma potrzeby instalowania sterowników, większość systemów operacyjnych posiada sterowniki niezbędne do uruchomienia Zi-Stick. Jednak w niektórych przypadkach sterowniki te mogą nie być zainstalowane w niektórych systemach operacyjnych, sterowniki mostka szeregowego można znaleźć tutaj:

<u>https://www.silabs.com/developers/usb-to-uart-bridge-vcp-drivers (https://www.silabs.com/developers/usb-to-uart-bridge-vcp-drivers) (https://www.silabs.com/developers/usb-to-uart-bridge-vcp-drivers) \_(https://www.silabs.com/developers/usb-to-uart-bridge-vcp-drivers)</u>

#### Aktualne kompatybilne oprogramowanie i instrukcje konfiguracji.

Zi-Stick będzie używany z wybranym oprogramowaniem. Poniżej znajduje się lista wszystkich znanych programów, które są kompatybilne z Zi-Stick i jak je skonfigurować.

- (https://aeotec.com/a/solutions/articles/6000246295)
  (https://aeotec.freshdesk.com/a/solutions/articles/60002462
  95)SKonfiguracja Zi-Stick z asystemtem domowym
  Zigbee
  Integration (https://aeotec.freshdesk.com/a/solutions/articles/6000261821)
- Konfiguracja Zi-Stick z OpenHAB (https://aeotec.freshdesk.com/a/solutions/articles/6000261822)

Instrukcja obsługi Zi-Stick : Aeotec Help Desk